# Dispatcher-Assisted Cardiopulmonary Resuscitation (DACPR) Module Guide

Please contact your CARES representative to request that the DACPR module be activated for your agency. To enter data, log in to the CARES website with your unique username and password.

## Entering DACPR Data As An EMS Agency User

Once the module has been activated, the DACPR Module form is accessed by clicking on "Add New" under the eCARES tab. If the EMS Agency enters data into CARES via the upload method, click on "CARES Search" to select a date range of records needing the Dispatch section manually completed. Please see the Searching section of this document for additional information.

| Home Setup ¥ | eCares ¥ Reports ¥ Lo | g Out 😫 📴 🚺         |
|--------------|-----------------------|---------------------|
| myDashb      | Cares Search          | [Dashboard Builder] |
| myDashbo     | Add New               |                     |

The user will see the CARES EMS data entry form first and by scrolling down, the additional DACPR data entry section will display.

| Dispatch: Preliminary                   |                                 |                                 |                                  |                               |
|-----------------------------------------|---------------------------------|---------------------------------|----------------------------------|-------------------------------|
| Dispatch Agency: Date/Time              | e of Call: Incident #:          |                                 |                                  |                               |
| ÷                                       |                                 |                                 |                                  |                               |
|                                         |                                 |                                 |                                  |                               |
| EMS?                                    | progress?                       | CPR?                            | tor CPR instructions<br>started? | were compressions<br>started? |
| Yes                                     | Yes                             | Yes                             | Yes                              | Yes                           |
| <sup>™</sup> No                         | No                              | No                              | No                               | N₀                            |
|                                         |                                 |                                 | Unknown                          |                               |
| Onkilowin                               | Chandwin                        | Cincioni                        | Oditation                        | Onkiown                       |
| Barriers to CPR (Check all that apply): | Hang up phone                   | Caller left phone Caller        | refused Caller not w             | vith Patient                  |
|                                         | Language barrier                | Overly distraught Could         | n't move patient Patient's sta   | atus changed                  |
|                                         | Difficult patient access        | Other (please specify)          | pplicable                        |                               |
|                                         | 0                               |                                 |                                  |                               |
|                                         |                                 |                                 |                                  |                               |
| Į                                       |                                 |                                 |                                  |                               |
|                                         |                                 |                                 |                                  |                               |
| Dispatch: Patient                       |                                 |                                 |                                  |                               |
|                                         | Conscious?                      | Breathing N                     | ormally?                         |                               |
| Adult                                   | Yes                             | Yes                             |                                  |                               |
| Child                                   | No                              | No                              |                                  |                               |
| Infant                                  | Unknown                         | Unknown                         |                                  |                               |
| Unknown                                 |                                 |                                 |                                  |                               |
| ų                                       |                                 |                                 |                                  |                               |
|                                         |                                 |                                 |                                  |                               |
| Dispatch: Time Measures                 | the state of the form the state | an first a dilara a di a dilar0 |                                  |                               |
| Transfer Call? If yes                   | , time elapsed before dispatch  | er first addressed caller?      |                                  |                               |
| Yes Minut                               | es: 🖕 Seconds:                  |                                 |                                  |                               |
|                                         | hknown                          | 5                               |                                  |                               |
| Unknown                                 |                                 |                                 |                                  |                               |
| 0                                       |                                 |                                 |                                  |                               |
| Dispatch Recognizes Need for CPR:       | Dispatch                        | er Began Instructions:          | Time to First Compre             | ession:                       |
|                                         | windles.                        | + Seconds. +                    |                                  | ÷                             |
| Unknown                                 | Unkn                            | own                             | Unknown                          |                               |
| 0                                       |                                 |                                 |                                  |                               |
| Discretale Occurrents                   |                                 |                                 |                                  |                               |
| Coaching or compliments for dispatcher  | 2                               |                                 |                                  |                               |
| coaching of compliments for dispatcher  | •                               |                                 |                                  |                               |
|                                         |                                 |                                 |                                  |                               |
|                                         |                                 |                                 |                                  |                               |
|                                         |                                 |                                 |                                  |                               |
|                                         |                                 |                                 |                                  |                               |
|                                         |                                 |                                 |                                  |                               |
|                                         |                                 |                                 |                                  |                               |
|                                         |                                 |                                 |                                  | /i                            |
| Other Commonte?                         |                                 |                                 |                                  |                               |
| other comments r                        |                                 |                                 |                                  |                               |
|                                         |                                 |                                 |                                  |                               |
|                                         |                                 |                                 |                                  |                               |
|                                         |                                 |                                 |                                  |                               |
|                                         |                                 |                                 |                                  |                               |
|                                         |                                 |                                 |                                  |                               |
|                                         |                                 |                                 |                                  |                               |
|                                         |                                 |                                 |                                  |                               |
|                                         |                                 |                                 |                                  |                               |

Save Dispatch

Please refer to the CARES DACPR Data Dictionary for data definitions and coding examples. After you have completed the form, click the Save Dispatch button at the end of the Module section.

Please note that form logic prevents the user from entering any dispatch data if the CARES core fields, 'Arrest After Arrival of 911 Responder', is answered "Yes" and/or 'Location Type' is answered "Nursing Home" or "Healthcare Facility". If 'Arrest After Arrival of 911 Responder' is changed from "No" to "Yes", a pop-up will display indicating any previous dispatch data entered in the record will be deleted. The same pop-up will display when 'Location Type' is changed from "Home/Residence", "Public/Commercial Building", "Street/Hwy", "Industrial Place", "Place of Recreation", "Transport Center", or "Other" to "Nursing Home" or "Healthcare Facility".

| 12 - Medical history<br>No Unknown Cancer<br>Hypertension Renal Disease Respiratory                                                       | alar O Hand Namer O Handaldada                                                                                                    |                                               |
|----------------------------------------------------------------------------------------------------|----------------------------------------------------------------------------------------------------|-----------------------------------------------|
| Part B : Run Information<br>13 - EMS Agency ID<br>000000000911911<br>First Responding Agency<br>16 - Fire/First Responder<br>TH Fire 0345 | The page at beta.mycares.net says:<br>Setting Arrest After Arrival of 911 Responder to 'Yes' will<br>delete any associated dispatch data.<br>please cirk Cancel and set this value back to No'.<br>Prevent this page from creating additional dialogs.<br>Cancel OK roll | 15 - Incident #<br>99999<br>999 2) sort       |
| Part C :Arrest Information                                                                                                    |                                                                                                    |                                               |
| 18 - Location Type                                                                                                    | 19 - Arrest Witnessed 20 - Arrest After Arrival of 911 Respon                                                                                                    | nder 21 - Presumed Cardiac Arrest Etiology    |
| Home/Residence     Healthcare Facility     Other: Specify                                                                                 | Witnessed Arrest     Yes                                                                                                    | <ul> <li>Presumed Cardiac Etiology</li> </ul> |
| Public/Commercial Building     Place of Recreation                                                                                        | Unwitnessed Arrest No                                                                                                    | Trauma                                        |
| Street/Hwy Industrial Place                                                                                                    |                                                                                                    | Respiratory                                   |
| Nursing Home     Transport Center                                                                                                    |                                                                                                    | Orowning                                      |
|                                                                                                    |                                                                                                    | Electrocution                                 |
|                                                                                                    |                                                                                                    | Other                                         |
|                                                                                                    |                                                                                                    |                                               |

Form logic also prevents users from entering further dispatch data if 'CPR already in progress?' is answered "Yes."

#### DACPR User Setup

Any CARES agency user that has System Administrator privileges may enter dispatch data for this module.

If an external contact at a dispatch center or organization will only be entering DACPR data for an EMS agency, your CARES representative can set up a "Dispatch Only" user account for them.

Please contact your CARES representative to assign a "Dispatch Multi-Agency User" account to a contact entering dispatch data for multiple EMS agencies.

Lastly, if a new dispatch agency needs to be added to the "Dispatch Agency" pull-down menu, please contact your CARES representative so that they may customize your choices for this field.

#### Entering DACPR Data As A Dispatch Multi-Agency User

Once a multi-agency user logs in to the CARES website, they can access their agency list under the main page pull-down menu to select the agency they are entering DACPR data for and then click Emulate.

| Home Setup ▼ eCares ▼ Reports ▼ Log Out |                   |             |                     |                                  | 1.   | 🖂 🚺      |
|-----------------------------------------|-------------------|-------------|---------------------|----------------------------------|------|----------|
|                                         | Sort Agencies By: | Agency Name | \$<br>Select Agency | ✓ [00000000911911-PR] Cares Demo | Edit | Emulate  |
| myDashboard                             |                   |             |                     | [000000099999999-AK] DemoAlaska  | oard | Builder] |

Once the agency is emulated, the multi-agency user can access records using the CARES Search page and then click on the pen/paper icon to edit each record as necessary. Please refer to the next section for details about searching for existing records.

## Searching

This module's data can be accessed through the CARES Search page. The search page is found under the eCARES tab in the blue header bar. The user may search by a designated or customized date range in the Service Date field, Incident #, or other applicable CARES field. Once a date range has been selected, click Search at the top left side of the page.

| lome Setup Y eCares Y Reports Y Log Out Cares Dem |                     |                  |                                           |  |  |  |  |
|---------------------------------------------------|---------------------|------------------|-------------------------------------------|--|--|--|--|
| Cares Search                                      |                     |                  |                                           |  |  |  |  |
|                                                   |                     |                  |                                           |  |  |  |  |
| Filter: Default                                   | <b>÷</b>            | 4                | [Add to myReports] 🔀 [Delete this Filter] |  |  |  |  |
| Search                                            |                     |                  |                                           |  |  |  |  |
| Service Date:                                     |                     | Date of Birth:   |                                           |  |  |  |  |
| Custom +                                          | Through:            | All \$           | Through:                                  |  |  |  |  |
| Booklet ID:                                       | Incident Address:   | Incident City:   | Incident Zip Code:                        |  |  |  |  |
| Detient Sigt Norma                                | Deblemb Look Norman |                  | Patiantia Canden                          |  |  |  |  |
| Patient First Name:                               |                     |                  | All ÷                                     |  |  |  |  |
|                                                   |                     |                  |                                           |  |  |  |  |
| Race/Ethnicity:                                   | Incident #:         | # of AED Shocks: | # of Manual Shocks:                       |  |  |  |  |
| All \$                                            |                     | \$               | ÷                                         |  |  |  |  |

In the "Add Dispatch" column, the pencil/paper icon allows the user to edit an existing CARES form, while the green plus sign symbol indicates no DACPR data has been entered for that specific record.

| ome Setup V eCares V Reports V Log Out              |                                                             | Cares Dem                 |
|-----------------------------------------------------|-------------------------------------------------------------|---------------------------|
| Search Results                                      |                                                             |                           |
|                                                     | Send results to: Printable version of the re                | esults below 💲            |
| [Search Again]                                      |                                                             |                           |
| Records found: 2                                    |                                                             | 7                         |
| Click column neaders to sort.                       | The 摰 icon indicates there is no dispatch information enter | ed for this form.         |
| Incident Number A Booklet ID Date of Arrest Patient | View I<br>Image F                                           | Edit Add<br>Form Dispatch |
| 20144587 2014-12-17 Flintstone, Fred                |                                                             | 8                         |
| 243 2014-12-19 Doe, John                            |                                                             | 🐿 🗳                       |

Records found: 2

### **Exporting Data**

DACPR data is exportable into Microsoft Excel. Select "Excel export of dispatch data" from the "Send results to" pull-down menu and click Go. Please ensure that your browser's pop-up blocker is turned off.

| me Setup ♥ eCares ♥ Reports ♥                   | Log Out        |                                                       |                                       | C                 | ares Demo       |
|-------------------------------------------------|----------------|-------------------------------------------------------|---------------------------------------|-------------------|-----------------|
| earch Results                                   |                |                                                       |                                       |                   |                 |
| Search Again]                                   |                | Send results to  Printable view Image View Excel expe | ersion of the<br>er<br>t of reculte k | results           | below           |
| ecords found: 2<br>lick column headers to sort. |                | Excel expo                                            | t of dispatch                         | n data<br>red for | this form.      |
| Incident Number 🔺 Booklet ID                    | Date of Arrest | Patient                                               | View<br>Image                         | Edit<br>Form      | Add<br>Dispatch |
| 20144587                                        | 2014-12-17     | Flintstone, Fred                                      |                                       | 8                 |                 |
| 243                                             | 2014-12-19     | Doe, John                                             |                                       | 8                 | -               |

Records found: 2

## Data Reporting

The DACPR Report can be accessed under the Reports tab. The user may search by a designated or customized date range in the Service Date field, as well as, by Agency, State, or National levels depending on user access type. The report generates several DACPR metrics on Bystander CPR, Dispatcher CPR Instructions, Time Intervals, and Barriers to CPR.